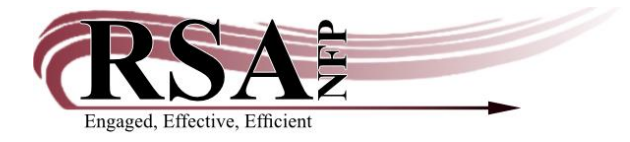

## Adding a Bill and Bill Note before Removing a Lost Item Guide

## Last updated: August 26, 2024

There is a video to accompany this guide which can be found here: <u>https://www.youtube.com/watch?v=38x3vJn96yl</u>.

The "Reason for bill" drop-down menu in the "Billing User" wizard contains the bill reason LOST-NO-ID. This bill reason will allow a library to create a bill for a lost item that includes the title and item ID. After creating the bill, the lost item can be discharged and deleted from the RSA database. The patron's user account will retain the item information in the bill note.

Billing a User wizard: (creating a new bill with a note)

| WF SirsiDynix Symphony WorkFlows: Billing a User   | A CONTRACTOR OF A CONTRACTOR OF A CONTRACTOR OF A CONTRACTOR OF A CONTRACTOR OF A CONTRACTOR OF A CONTRACTOR OF |                      |                          |                                    |        |             |
|----------------------------------------------------|----------------------------------------------------------------------------------------------------|----------------------|--------------------------|------------------------------------|--------|-------------|
| Eile Edit Wizards Helpers Modules P                | reference <u>T</u> ools <u>H</u> elp                                                                            |                      |                          |                                    |        |             |
| Acquisitions   Cataloging   Circulation+   Offline | Outreach   Reports   Requests                                                                                   | Reserves Selection ! | Serial Control   Utility |                                    |        |             |
|                                                    | Billing a User ×                                                                                                |                      |                          |                                    |        |             |
| Common Tasks                                       | ling a User                                                                                                    |                      |                          |                                    |        |             |
| CheckOut                                           |                                                                                                    |                      |                          |                                    |        |             |
| Discharge (Checkin)                                | User Information                                                                                                |                      |                          |                                    |        |             |
| V Fine Free Discharge                              | Name: STARFISH,                                                                                                 | PATRICK Status:      | DELINQUENT               | Library: AG_ALS-PDC                |        |             |
| Benew User                                         | Profile name: STUDENT.                                                                                          | Amount owed:         | \$4.50                   | Available holds: 0<br>Checkoute: 1 |        |             |
| Renew Item                                         | Group ID: 2014                                                                                                  | Privilege expire     | s: 11/12/2016            | Checkouts.                         |        |             |
| Billing a User                                     | Identify User                                                                                                   |                      |                          |                                    |        |             |
| A Paying Bills                                     | User ID: D150098765                                                                                             |                      |                          |                                    |        |             |
| Hem Search and Display                             |                                                                                                    |                      |                          |                                    |        |             |
| Check Item Status                                  | Enter Item & Bill Information                                                                                   | 1                    |                          |                                    |        |             |
| P Help                                             | Reason for bill:                                                                                                |                      |                          |                                    |        |             |
| Print                                              | Item ID:                                                                                                    |                      |                          |                                    |        |             |
| Users                                              | Note:                                                                                                    |                      |                          |                                    |        |             |
| 🔒 Display User                                     | Payment type: CASH                                                                                              |                      |                          |                                    |        |             |
| User Registration                                  | List of Bills                                                                                                   |                      |                          |                                    |        |             |
| Modify User                                        | Title                                                                                                    | Item ID              | F                        | leason                             | Billed | Bill Status |
| Copy User                                          |                                                                                                    |                      |                          |                                    |        |             |
| Confirm Address                                    |                                                                                                    |                      |                          |                                    |        |             |
| Renew Privilege                                    |                                                                                                    |                      |                          |                                    |        |             |
| Suspend User                                       |                                                                                                    |                      |                          |                                    |        |             |
| Send Message                                       |                                                                                                    |                      |                          |                                    |        |             |
| 🖹 Remove User                                      |                                                                                                    |                      |                          |                                    |        |             |
| 🙀 Unsuspend User                                   |                                                                                                    |                      |                          |                                    |        |             |
| Items 🛞                                            |                                                                                                    |                      |                          |                                    |        |             |
|                                                    |                                                                                                    |                      |                          |                                    |        |             |
| Holds                                              |                                                                                                    |                      |                          |                                    |        |             |
| Special                                            |                                                                                                    |                      |                          |                                    |        |             |
| In-Transit Items                                   |                                                                                                    |                      |                          |                                    |        |             |
|                                                    |                                                                                                    |                      |                          |                                    |        |             |
|                                                    |                                                                                                    |                      |                          |                                    |        |             |
|                                                    |                                                                                                    |                      |                          |                                    |        |             |

- 1. Open the "Billing a User" wizard located in the "Common Tasks" group.
- 2. Scan the patron's ID into the User ID box or search for the patron using the User Search helper.
- 3. Reason for bill:
  - Select "LOST-NO-ID."
- 4. Amount:
  - Enter the replacement cost of the lost item. If your library charges a processing fee, the amount of the processing fee can be added to the replacement cost, or a separate bill may be added for the processing fee.
- 5. Item ID:
  - The Item ID box will be grayed out since the item ID will be removed from WorkFlows
- 6. Note:
  - Enter a note to clarify reason for the bill:
    - i. Begin note with one of these options:
      - 1. Item withdrawn
      - 2. Processing fee for item withdrawn (If entering processing fee separately)
    - ii. Include title of item being withdrawn from the RSA database
    - iii. Include the ID (barcode) of the item being withdrawn from the RSA database
    - iv. Add date
    - v. Add staff initials
    - vi. Add the name of the library entering the note
    - vii. Examples:

Item withdrawn -- The trustee of a small public library --

A13300034865 7-22-14 MT RSA, or

Processing fee for item withdrawn --- The trustee of a small public library -- A13300034865 7-22-14 MT RSA

## 7. Payment type:

- Leave at "Cash"
- Click "Bill User" button on the bottom of the "Billing a User" wizard screen.
- 8 The List of Bills display window will now include the information for the item being withdrawn.
  - The Title and Item ID columns will be blank.
  - The Notes column includes the note information for the item that is being deleted from WorkFlows.

| SirsiDynix Symphony WorkFlows: Billing a User                   |                                                            |                                                      |                       |                                 |                                   |
|-----------------------------------------------------------------|------------------------------------------------------------|------------------------------------------------------|-----------------------|---------------------------------|-----------------------------------|
| <u>E</u> dit <u>W</u> izards He <u>l</u> pers <u>M</u> odules J | <u>Preference Tools H</u> elp                              |                                                      |                       |                                 | RSA                               |
| quisitions Cataloging Circulation+ Offlin                       | e   Outreach   Reports   Requests   Reserves   S           | election Serial Control Utility                      |                       |                                 |                                   |
| Samman Tarker                                                   | Paying Bills × Billing a User ×                            |                                                      |                       |                                 |                                   |
| CheckOut                                                        | Riling a User                                              |                                                      |                       |                                 |                                   |
| A Discharge (Checkin)                                           |                                                            |                                                      |                       |                                 | (                                 |
| Eine Free Discharge                                             | User Information                                           |                                                      |                       |                                 |                                   |
| Renew User                                                      | Name: STARFISH, PATRICK Statu<br>Profile name: STUDENT Amo | s: BLOCKED Library:<br>untowed: \$32.00 Available ho | AG_ALS-PDC            | Previous ID: A150098765         |                                   |
| Renew tem                                                       | User categories: Y Over                                    | dues: 0 Checkouts:                                   | 2                     | Active IDs: A150098765,D1500987 | 65                                |
| Billing a User                                                  | Group ID: 2014 Privi                                       | ege expires: 11/12/2016                              |                       |                                 | 2                                 |
| Paying Bills                                                    | Identify User                                              |                                                      |                       |                                 | 8                                 |
| Rem Search and Display                                          | User ID: D150098765                                        |                                                      |                       |                                 |                                   |
| Check Item Status                                               | Enter Item & Bill Information                              |                                                      |                       |                                 | W                                 |
| 2 Help                                                          | Reason for bill:                                           |                                                      |                       |                                 | 5                                 |
| 🕤 Print                                                         | Amount:                                                    |                                                      |                       |                                 | N.                                |
| kar                                                             | Item ID:                                                   |                                                      |                       |                                 |                                   |
| Dimlay Unar                                                     | Payment type: CASH •                                       |                                                      |                       |                                 |                                   |
| Liser Registration                                              | List of Bills                                              |                                                      |                       |                                 |                                   |
| Modify Liser                                                    | Title Item II                                              | Pageon                                               | Pilled                | Pill Status                     | Noto                              |
| Copy User                                                       | interince interince                                        | LOST-NO-ID                                           | Dilled                | \$11.25 Billed                  | Item withdrawn The trustee of a s |
| Confirm Address                                                 |                                                            |                                                      |                       |                                 |                                   |
| Renew Privilege                                                 |                                                            |                                                      |                       |                                 |                                   |
| Suspend User                                                    |                                                            |                                                      |                       |                                 |                                   |
| Send Message                                                    |                                                            |                                                      |                       |                                 |                                   |
| Remove User                                                     |                                                            |                                                      |                       |                                 |                                   |
| Unsuspend User                                                  |                                                            |                                                      |                       |                                 |                                   |
|                                                                 |                                                            |                                                      |                       |                                 |                                   |
| The Avid Rem                                                    |                                                            |                                                      |                       |                                 |                                   |
| Add Reinf Title                                                 |                                                            |                                                      |                       |                                 |                                   |
| Change frem ID                                                  |                                                            |                                                      |                       |                                 |                                   |
| Mark tem Missing                                                |                                                            |                                                      |                       |                                 |                                   |
| Mark Item Lost                                                  |                                                            |                                                      |                       |                                 |                                   |
|                                                                 |                                                            |                                                      |                       |                                 |                                   |
| folds 🛞                                                         |                                                            |                                                      |                       |                                 |                                   |
| Special 🛞                                                       |                                                            |                                                      |                       |                                 |                                   |
| n-Transit Items                                                 |                                                            |                                                      |                       |                                 |                                   |
|                                                                 |                                                            |                                                      |                       |                                 |                                   |
|                                                                 |                                                            |                                                      |                       |                                 |                                   |
|                                                                 |                                                            | Get User                                             | Inor Bou Now (d) Bill | Class                           | 90                                |
|                                                                 |                                                            | Information                                          | Another User (g)      | 21035                           | 12:20                             |
|                                                                 |                                                            |                                                      |                       |                                 | 7/22                              |

9. Click the "Close" button on bottom of screen.

10. Open the" Discharge" wizard and discharge the item to be withdrawn.

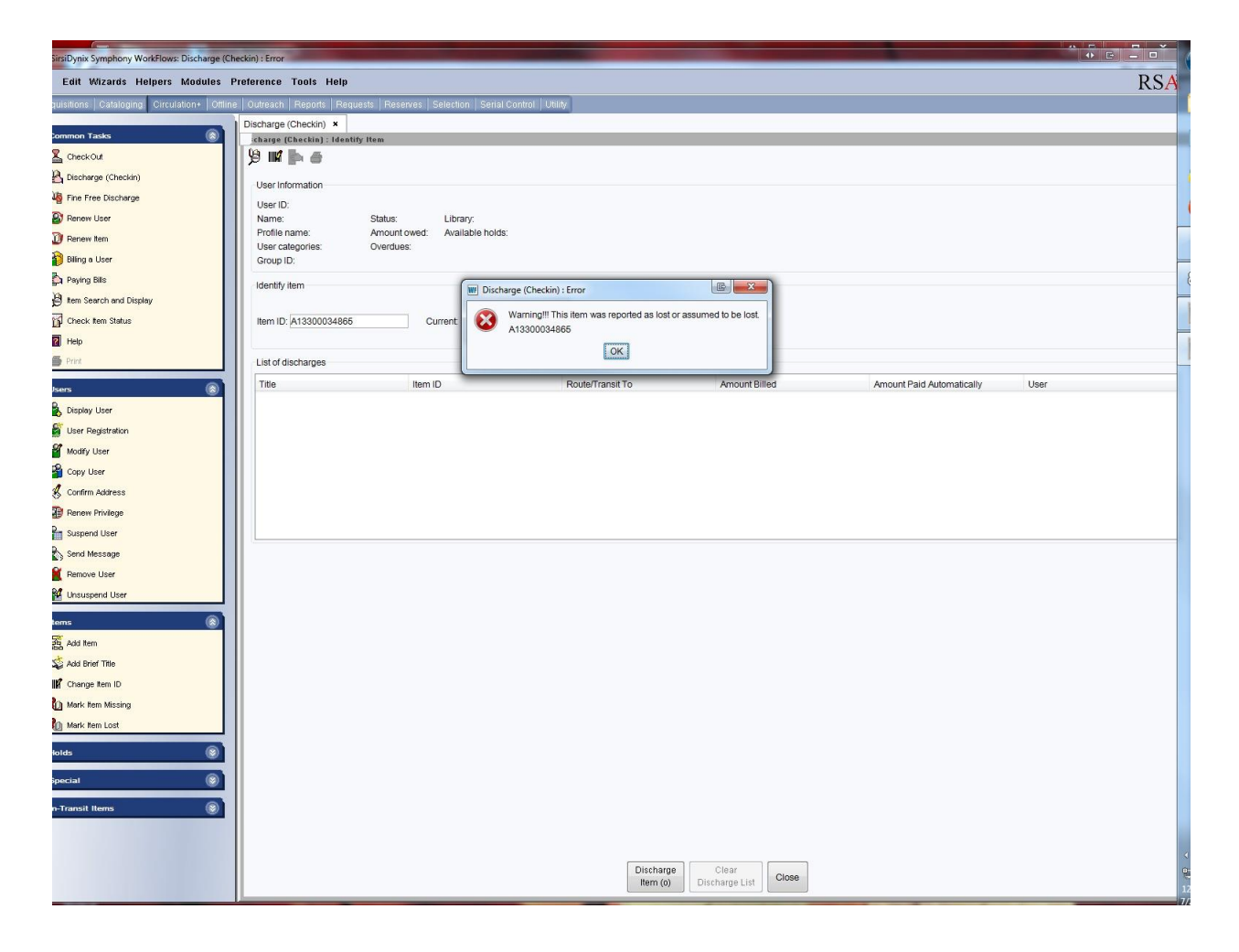

• A warning box will appear alerting staff that the item has been reported lost.

11. Click "OK" on the warning box.

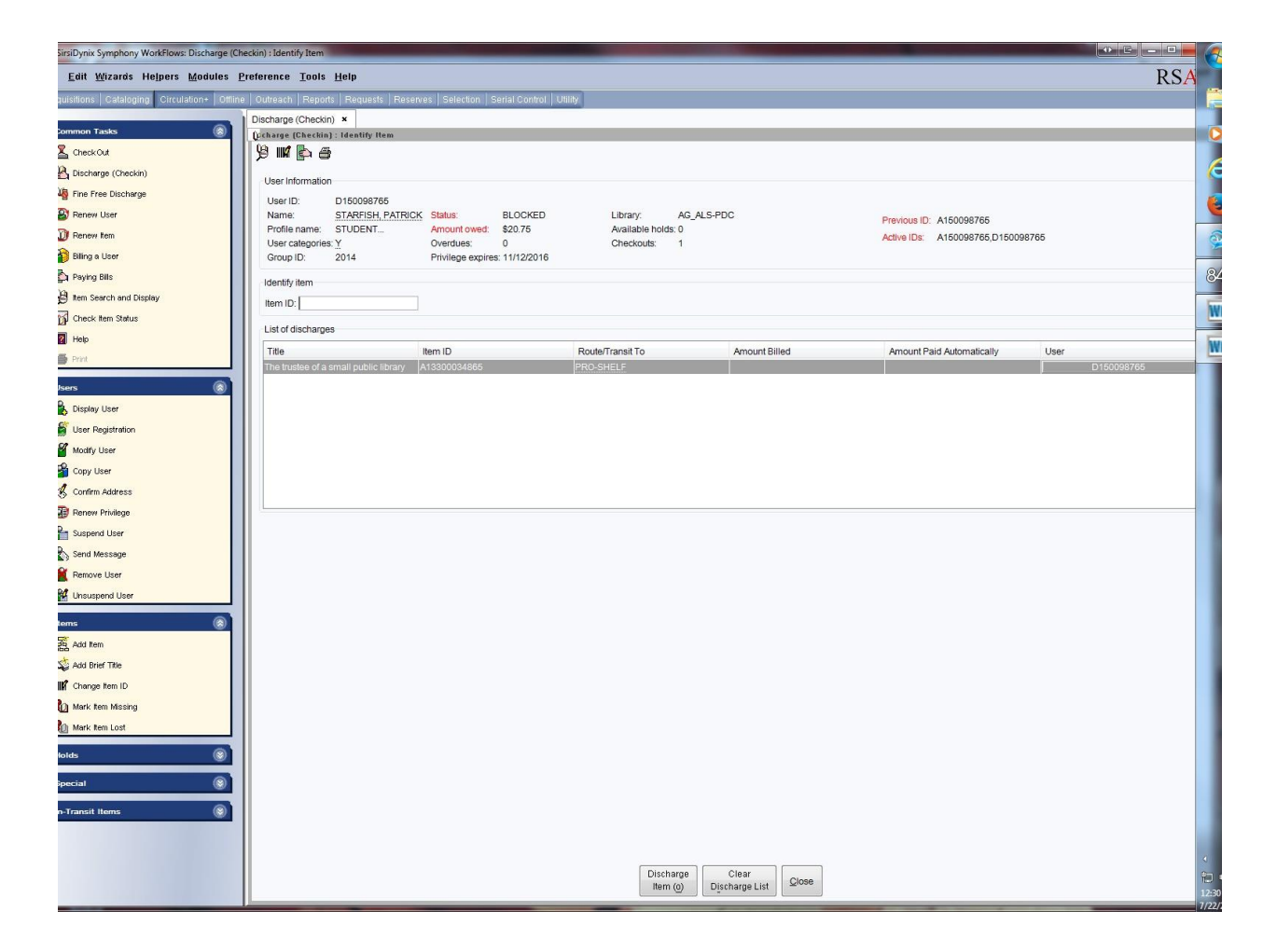

The item is now discharge and can be deleted from the RSA database by:

- Checking the item out to your library's Discard user
  - $_{\odot}$  The item will be shadowed in RSA Cat and WorkFlows
  - $\circ$  The item will not be available for holds
  - Periodically request the RSA Systems Administrator to run a report to delete your Discard items
- Deleting the item using the "Delete Title, Call Numbers or Items" wizard in the "Titles" group in the Cataloging module

To view the complete note:

In any wizard that displays the bill note:

| WF SirsiDynix Symphony WorkFlows: CheckOut       |                                     |                     |                                      |                                       |                                             |                              |                                                                           |
|--------------------------------------------------|-------------------------------------|---------------------|--------------------------------------|---------------------------------------|---------------------------------------------|------------------------------|---------------------------------------------------------------------------|
| Eile Edit Wizards Helpers Modules Pre            | eference <u>T</u> ools <u>H</u> elp |                     |                                      |                                       |                                             |                              | RSANFP                                                                    |
| Acquisitions   Cataloging Circulation+   Offline | Outreach   Reports   Requests       | Reserves Selection  | Serial Control Utility               |                                       |                                             |                              |                                                                           |
|                                                  | Billing a User × Display User       | × Paying Bills × Bi | lling a User (2) 🗴 CheckO            | ut × Paying Bills                     | (2) × Renew User ×                          |                              |                                                                           |
|                                                  | heckOut                             | k 🚓 (A) 🗤 📶         | =                                    |                                       |                                             |                              |                                                                           |
|                                                  |                                     | p 🖇 ye ilik 🛄 (     | 3                                    |                                       |                                             |                              |                                                                           |
| Discharge (Uneckin)                              | User Information                    |                     |                                      |                                       |                                             |                              |                                                                           |
| Fine Free Discharge                              | Name: STARFISH,                     | PATRICK Status:     | BLOCKED                              | Library: /                            | NG_ALS-PDC                                  | Provinue ID: A1E000976E      |                                                                           |
| Kenew User                                       | User categories: Y                  | Overdues:           | \$55.75<br>0                         | Available holds: (<br>Checkouts: 1    |                                             | Active IDs: A150098765.      | D150098765                                                                |
| Renew Rem                                        | Group ID: 2014                      | Privilege expir     | res: 11/12/2016                      |                                       |                                             |                              |                                                                           |
| Burg a User                                      | Identify user                       |                     |                                      |                                       |                                             |                              |                                                                           |
| ig_, д Paying Bills                              | User block overridden!              |                     |                                      |                                       |                                             |                              |                                                                           |
| B item search and Display                        | User ID: D150098765                 |                     |                                      |                                       |                                             |                              |                                                                           |
| Up check item Status                             | Identify item                       |                     |                                      |                                       |                                             |                              |                                                                           |
| Current President                                |                                     | 0                   | utput measures for s                 |                                       |                                             |                              |                                                                           |
| e Pres                                           | Item ID:                            | Current             | LS 027.80MSL/1999                    |                                       |                                             |                              |                                                                           |
| Users 🛞                                          |                                     |                     | X13300027410                         |                                       |                                             |                              |                                                                           |
| 🔒 Display User                                   | List of checkouts                   |                     |                                      |                                       |                                             |                              |                                                                           |
| User Registration                                | Title                               | Item ID             | Date Due                             |                                       | Billed                                      | Amount Paid Automatically    | Туре                                                                      |
| 省 Modify User                                    |                                     |                     |                                      |                                       |                                             |                              |                                                                           |
| 🔗 Copy User                                      | ▼ Current user checkouts:1(\$       | 0.00)               |                                      |                                       |                                             |                              |                                                                           |
| Confirm Address                                  | Title                               | Item ID             | Date Charged                         | Date Due                              | Recall Date Due                             | Status                       | Туре                                                                      |
| Renew Privilege                                  | Library of Congress subject         | A13301196490        | 5/22/2014                            | 4,9:26                                | 6/23/2014,23:59                             | Overdue                      | BOOK                                                                      |
| Suspend User                                     | ▼ Bills:5(\$55.75)                  |                     |                                      |                                       |                                             |                              |                                                                           |
| Send Message                                     | Title                               | Item ID             | Reason                               | Owes                                  | Billed                                      | Date                         | Note                                                                      |
| 👔 Remove User                                    |                                     |                     | FAXING                               |                                       | \$4.50                                      | \$4.50                       | 11/5/2013                                                                 |
| au Unsuspend User                                | Output measures for school          | A13300027410        | FAXING                               |                                       | \$4.00<br>\$1.00                            | \$4.00<br>\$1.00             | 5/23/2014 Patron did not have enough<br>7/22/2014 Cover was damage and ha |
|                                                  | oupur measures for serios           | 110000021410        | LOST-NO-ID                           |                                       | \$11.25                                     | \$11.25                      | 7/22/2014 Item withdrawn The truste                                       |
| items 🐨                                          |                                     |                     | LOST-NO-ID                           |                                       | \$35.00                                     | \$35.00                      | 7/24/2014 Item withdrawn The truste                                       |
| Holds                                            |                                     |                     |                                      |                                       |                                             |                              |                                                                           |
| Special                                          |                                     |                     |                                      |                                       |                                             |                              |                                                                           |
|                                                  |                                     |                     |                                      |                                       |                                             |                              |                                                                           |
| In-Transit Items                                 |                                     |                     |                                      |                                       |                                             |                              |                                                                           |
|                                                  |                                     |                     |                                      |                                       |                                             |                              |                                                                           |
|                                                  |                                     |                     |                                      |                                       |                                             |                              |                                                                           |
|                                                  |                                     |                     |                                      |                                       |                                             |                              |                                                                           |
|                                                  |                                     |                     |                                      |                                       |                                             |                              |                                                                           |
|                                                  |                                     |                     |                                      |                                       |                                             |                              |                                                                           |
|                                                  |                                     |                     |                                      |                                       |                                             |                              |                                                                           |
|                                                  |                                     |                     |                                      | · · · · · · · · · · · · · · · · · · · |                                             |                              |                                                                           |
|                                                  |                                     | Get U<br>Inform     | Jser Check Out Item<br>ation To User | Check Out<br>To New User              | Email All Email Checkouts Receipt Checkouts | Current<br>Receipt (b) Close |                                                                           |
|                                                  |                                     |                     |                                      |                                       |                                             |                              |                                                                           |

12. Click on the amount billed in the "Owes" column of the "Bills" display window. The dollar amount is underlined. Anytime text is <u>underlined</u> in WorkFlows the <u>underlined text</u> can be clicked and more information is displayed. This is called a glossary.

| SirsiDynix Symphony WorkFlows: CheckOut : Gl | lossary                                                                                                    |                                    |
|----------------------------------------------|----------------------------------------------------------------------------------------------------|------------------------------------|
| Eile Edit Wizards Modules Preference         | e Tools Help                                                                                                    | RSANFP                             |
| Acquisitions Cataloging Circulation+ Offline | e   Outreach   Reports   Reguests   Reserves   Selection   Serial Control   Utility                                                                        |                                    |
| Common Tasks                                 | Billing a User x Display User x Paying Bills x Billing a User (2) x CheckOut × Paying Bills (2) x Renew User x CheckOut                                    |                                    |
| LeckOut                                      | ا الله الله الله الله الله الله الله ال                                                                                                    |                                    |
| 🖳 Discharge (Checkin)                        | User Information                                                                                                    |                                    |
| Fine Free Discharge                          | Name: STARFISH PATRICK Status: BLOCKED Library: AG_ALS-PDC                                                                                                 |                                    |
| A Renew User                                 | Profile name: STUDENT Amount owed: \$55.75 Available holds: 0 Previous ID: A150098765 User categories: Y Overflues: 0 Checkputs: 1 Active ID: A150092765 D | 150009765                          |
| W Renew Item                                 | Group ID: 2014 Privilege expires: 11/12/2016                                                                                                    | 13038703                           |
| Biling a User                                | Identify user                                                                                                    |                                    |
| Ent Paying Bills                             | User block overridden!                                                                                                    |                                    |
| B Item Search and Display                    | User ID: D150098765                                                                                                    |                                    |
| Check item Status                            | Identify item                                                                                                    |                                    |
| A Drive                                      |                                                                                                    |                                    |
| PILK                                         | Item ID:                                                                                                    |                                    |
| Users                                        | Item information                                                                                                    |                                    |
| 💑 Display User                               | List of checkouts Tille:<br>Califf:                                                                                                    |                                    |
| Ser Registration                             | Title Iter                                                                                                    | Туре                               |
| Modify User                                  | Dillinit C25.00 Tay: Dopport LOCT MO ID                                                                                                    |                                    |
| 🗳 Copy User                                  | Current user checkouts: 1(\$0.00)     # payments: 0 Date: 7/24/2014 Last notice:                                                                           |                                    |
| K Confirm Address                            | Title Item ID Still owes: \$35.00 Number of notices: 0 Library: AG_ALS-PDC                                                                                 | Туре                               |
| Renew Privilege                              | Library or Congress subject A133011 Transaction date. 124/2014 Date paid.                                                                                  | BUUK                               |
| Suspend User                                 |                                                                                                    |                                    |
| Send Message                                 | Title Item ID Nove                                                                                                    | Note                               |
| E Remove User                                | Note:                                                                                                    | 23/2014 Patron did not have enough |
| Unsuspend User                               | Output measures for school A133050                                                                                                    | 22/2014 Cover was damage and ha    |
| Items                                        |                                                                                                    | 22/2014 Item Withdrawn The truste  |
| Holds                                        |                                                                                                    |                                    |
|                                              | Qiose                                                                                                    |                                    |
| special                                      |                                                                                                    |                                    |
| In-Transit Items                             |                                                                                                    |                                    |
|                                              |                                                                                                    |                                    |
|                                              |                                                                                                    |                                    |
|                                              |                                                                                                    |                                    |
|                                              |                                                                                                    |                                    |
|                                              |                                                                                                    |                                    |
|                                              |                                                                                                    |                                    |
|                                              | Coll Lear Check Out Hom Check Out Empil All Freed Oursest                                                                                                  |                                    |
|                                              | Information To User To New User Checkouts Receipt Checkouts Receipt (b) Close                                                                              |                                    |
|                                              |                                                                                                    |                                    |

The "CheckOut: Glossary" contains a "Note" section that displays the complete bill note.

13. After viewing the "CheckOut: Glossary" click the "Close" button to close the popup.

Contact the RSA help desk at help@rsanfp.org or RSA staff at 866-940-4083